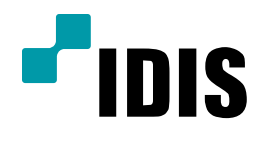

# DIR Series 2FA(2단계 인증) 설정방법

**Easy Manual** 

DIR400 DIR411 DIR430 DIR821 DIR822 DIR830 DIR1641 DIR1642 DIR1630 DIR3242 DIR3243

작성일 : 2017년 1월 3일

## 1. 목적

본 문서는 DIR Series의 2FA(2단계 인증)의 기능과 설정 방법을 안내하는 문서 입니다. 2FA기능을 원활하게 사용하기 위해서는 아래와 같은 조건이 필요 합니다. 해당 조건이 충족이 안되었을 시 관련 문서를 참고하여 설정을 하셔야 합니다.

### \* 2FA기능을 원활하게 사용하기 위한 조건

- 녹화기의 외부통신이 가능한 네트워크 환경설정
- 녹화기의 SMTP 설정
- IDIS Mobile의 녹화기 등록

#### \* 2FA 기능지원 모델

- DIR400 (V3.3.0 이상)
- DIR6493 (V3.1.0 이상)
- DIR1643, DIR3293 (V3.1.0 이상)
- DIR430, DIR830, DIR1630 (V3.3.0 이상)
- DIR411, DIR821, DIR1641, DIR822, DIR1642, DIR3242, DIR3243 (V3.3.0 이상)

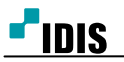

# 2. 2FA( 2단계인증 ) 기능이란?

보안을 위하여 설정, 검색, 업그레이드 시에 등록된 모바일 장치를 한번 더 인증 하는 기능입니다. (관리자 로그인 상태에서도 2단계 인증이 안되면 검색,설정,업그레이드 진행이 안됩니다.)

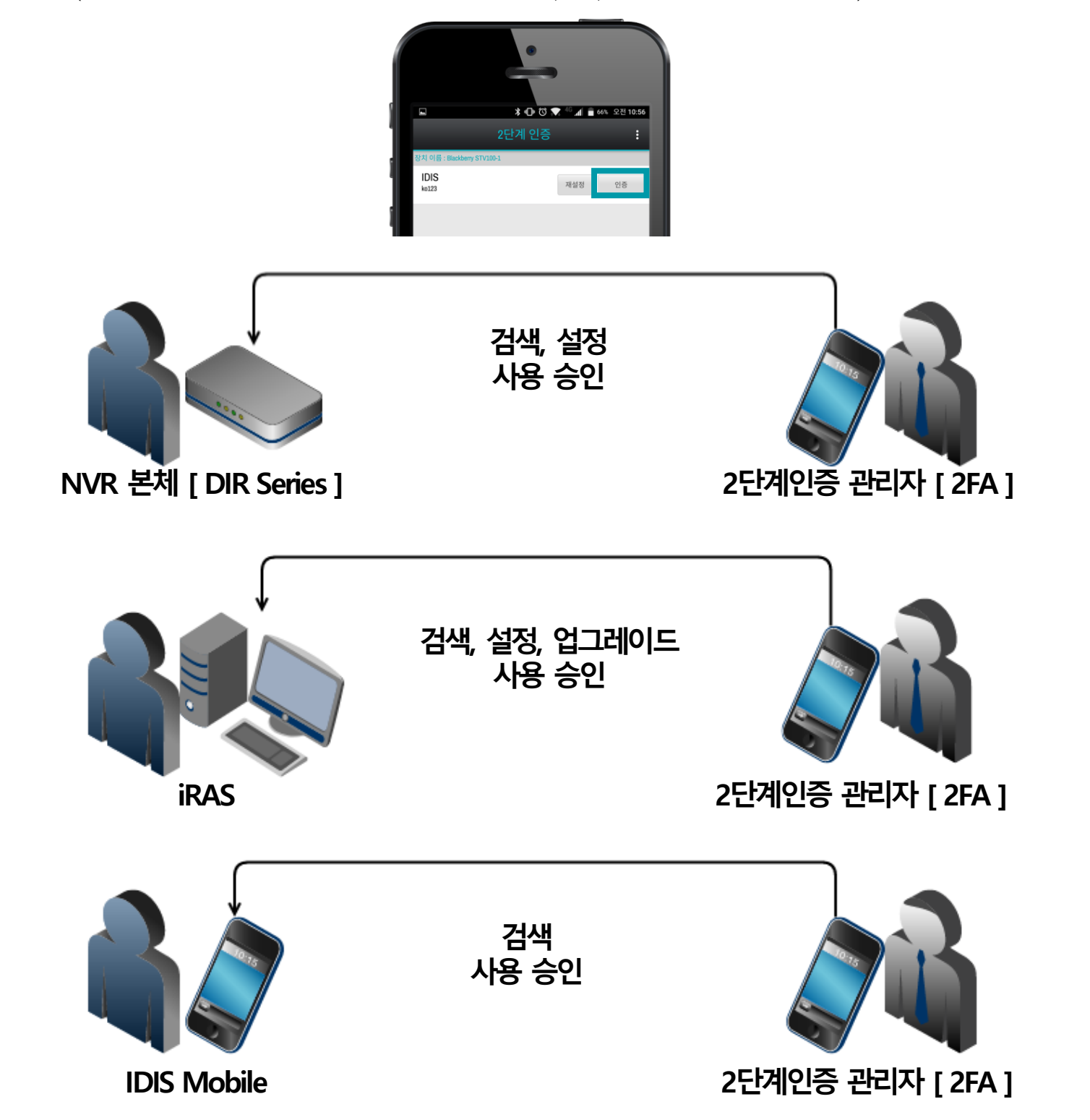

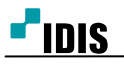

## 3. 설정 방법

1) 녹화기 메뉴에서 설정을 선택합니다.

| PIDIS & admin | 🗆 發 🚨 | ! 🝙 🗢 🕨 | <b>* *</b> | ⊕ | Ģ |
|---------------|-------|---------|------------|---|---|
|               |       |         |            |   |   |
|               |       |         |            |   |   |

2) 시스템을 선택합니다.

| -0   | 니스템   |               |                      |           |   |
|------|-------|---------------|----------------------|-----------|---|
| AIAB | 일반    | 사이트<br>시스템 ID | 120, DIK400(DR1104P) | - <b></b> | - |
| -    | 날짜/시간 | 언어            | 한국어                  |           |   |
| •    | 사용자   | 버전            | 2.3.0                | 업그레이드     |   |
| æ    | 보안    | 10220         |                      |           |   |
| 7    | 저장 공간 | 설정            | 물러오기                 | 내보내기      |   |
| •    | 감시    |               | 시스템<br>모든 대          | 도그 도기     |   |
|      | 자가 진단 |               |                      |           |   |
|      |       |               | 시스                   | 템종료       |   |
|      |       |               |                      |           |   |
|      |       |               |                      |           |   |
|      |       |               |                      |           |   |
| _    |       |               |                      |           |   |
|      |       |               |                      |           |   |
|      |       |               | 적용 <b>확인</b>         | 취소        |   |
|      |       |               |                      |           |   |

3) **보안**을 선택합니다.

| 시스템    :: '''''''''''''''''''''''''''''''''''                                                                                                    |                |                    |   |         |                             |                      |    |   |
|----------------------------------------------------------------------------------------------------|----------------|--------------------|---|---------|-----------------------------|----------------------|----|---|
| ・    ・    ・    ・    ・    ・    ・    ・    ・    ・    ・    ・    ・    ・    ・    ・    ・    ・    ・    ・    ・    ・    ・    ・    ・    ・    ・    ・    ・    ・    ・    ・    ・    ・    ・    ・    ・    ・    ・    ・    ・    ・    ・    ・    ・    ・    ・    ・    ・    ・    ・    ・    ・    ・    ・    ・    ・    ・    ・    ・    ・    ・    ・    ・    ・    ・    ・    ・    ・    ・    ・    ・    ・    ・    ・    ・    ・    ・    ・    ・    ・    ・    ・    ・    ・    ・    ・    ・    ・    ・    ・    ・    ・    ・    ・    ・    ・    ・    ・    ・    ・    ・    ・    ・    ・    ・    ・    ・    ・    ・    ・    ・    ・    ・    ・    ・ | на<br>448<br>С | 시스템<br>일반<br>날짜/시간 |   | 암호 갱신 주 | □ 검색 시 암호<br>□ 주기적으로 일<br>기 | 물기<br>1호 갱신하기<br>6 2 | 개월 |   |
| 보안  시용차  응복  경치    값시  응복  경치  X    값시  ····································                                                                                                    | •              | 사용자                | L |         |                             |                      |    |   |
| 서상 공간  admin  조  조  조  조    값시  admin                                                                                                    | *              | 보안                 |   | 사요자     | U ZFA 사용                    |                      | 자회 | ~ |
| 감시  ····································                                                                                                    |                | 저장 공간              |   | admin   | 04                          |                      | 5A |   |
| 자가 진단  ····································                                                                                                    | - <b></b> -    | 감시                 | _ |         |                             |                      |    | X |
|                                                                                                    |                | 자가 진단              |   |         |                             |                      |    | X |
|                                                                                                    |                |                    |   |         |                             |                      |    | X |
|                                                                                                    |                |                    |   |         |                             |                      |    | X |
|                                                                                                    |                |                    |   |         |                             |                      |    | × |
|                                                                                                    |                |                    | - |         |                             |                      |    | × |
|                                                                                                    | Ē              |                    |   |         |                             |                      |    |   |
|                                                                                                    |                |                    |   |         |                             |                      |    |   |
| 작용 <b>확인 최소</b>                                                                                                    | _              |                    |   |         | 적용                          | 화인                   | 취소 |   |
|                                                                                                    |                |                    |   |         | ,3                          |                      |    |   |
|                                                                                                    |                |                    |   |         |                             |                      |    |   |

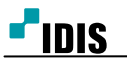

- 4) **2FA사용**을 체크 합니다.
- 5) 2FA사용을 원하는 사용자의 등록란을 선택합니다.

| <u>-</u> 시스템  | □ 검색 시 암호 묻기    |      |
|---------------|-----------------|------|
| <u>씨스명</u> 일반 | □ 주기적으로 암호 갱신하기 |      |
| 날짜/시간         | 암호 갱신 주기        | 6 개월 |
| 사용자           |                 |      |
| 교 보안          | ⊠ 2FA 사용        |      |
| 저장 공간         | 사용자 등록          | 장치 × |
| 2FAI          | admin "         |      |
|               |                 | X    |
| - 자가 진단       |                 | X    |
| A             |                 | X    |
| ₩             |                 | X    |
|               | m               | X    |
|               |                 | X    |
| $\square$     |                 |      |
|               |                 |      |
|               |                 |      |

6) 'IDIS Mobile을 사용하여 장치를 등록 할 수 있습니다. 장치를 등록하는 동안 잠시 기다려주세
 요.' 라는 메시지가 나오면 녹화기에서 2FA 등록할 준비가 완료 되었습니다.

| ✓    ✓      ✓    ✓      ✓    ✓      ✓    ✓      ✓    ✓      ✓    ✓      ✓    ✓      ✓    ✓      ✓    ✓      ✓    ✓      ✓    ✓      ✓    ✓      ✓    ✓      ✓    ✓      ✓    ✓      ✓    ✓      ✓    ✓      ✓    ✓      ✓    ✓      ✓    ✓      ✓    ✓      ✓    ✓      ✓    ✓      ✓    ✓      ✓    ✓      ✓    ✓      ✓    ✓      ✓    ✓      ✓    ✓      ✓    ✓      ✓    ✓      ✓    ✓      ✓    ✓      ✓    ✓      ✓    ✓      ✓    ✓      ✓    ✓      ✓    ✓ | ····································              | ■ 검색 시 암호 묻기<br>■ 주기적으로 암호 갱신하기<br>암호 갱신 주기                                           |
|----------------------------------------------------------------------------------------------------|---------------------------------------------------|---------------------------------------------------------------------------------------|
|                                                                                                    | ▲용本    ★안    저장 공간    ▲    같시    ▲    시가 진단    () | 월 2FA 사용<br>2FA<br>IDIS Mobile을 사용하여 장치를 등록 할 수 있습니다.<br>장치를 등록하는 동안 감시 기다려주세요.<br>취소 |
| 적용 확인 취소                                                                                                    |                                                   | 적용      확인      취소                                                                    |

7) 스마트폰의 IDIS Mobile 어플을 실행합니다.

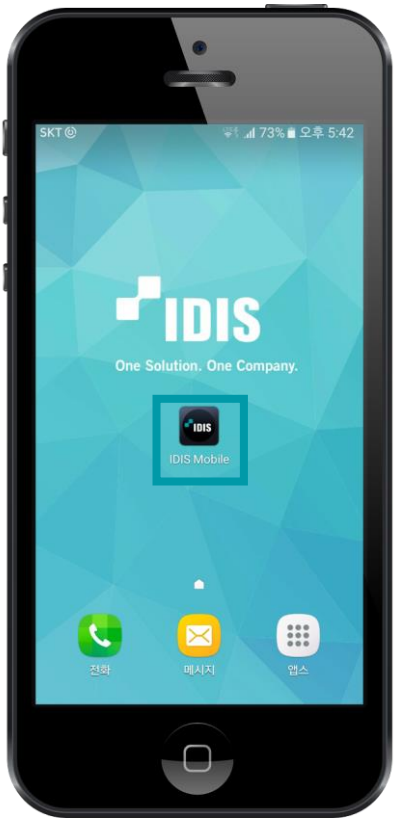

8) IDIS Mobile의 2단계 인증을 선택합니다. (사전에 녹화기가 IDIS Mobile에 등록되어 있어야 합니다)

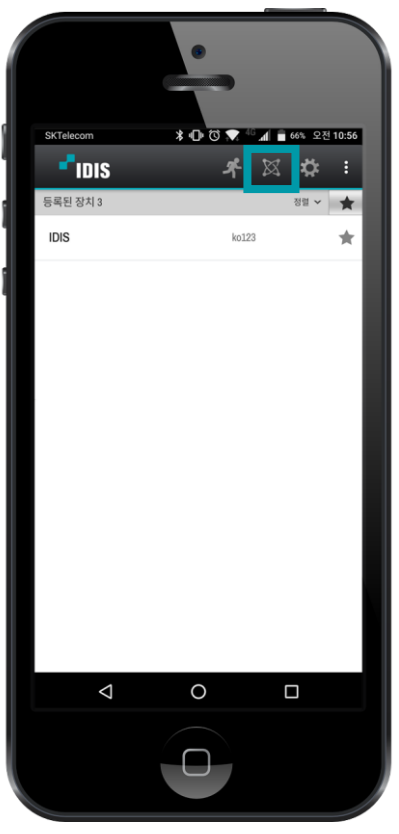

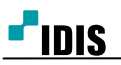

9) 등록을 선택합니다.

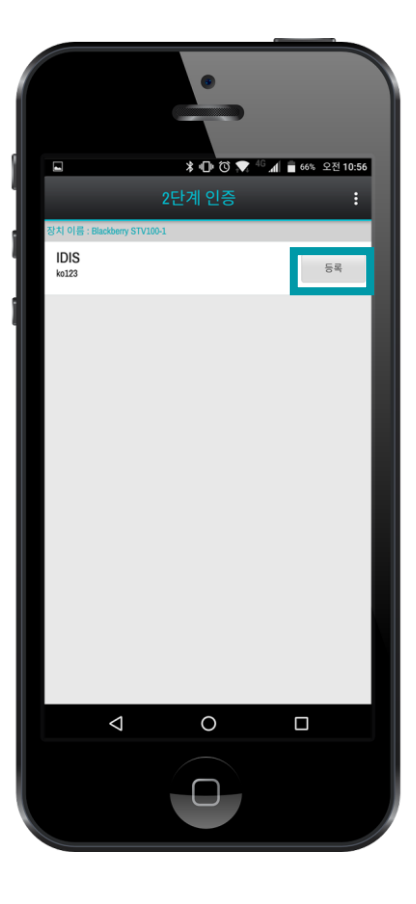

10) 인증버튼이 생성이 되면 스마트폰에서 2FA등록이 완료 되었습니다.

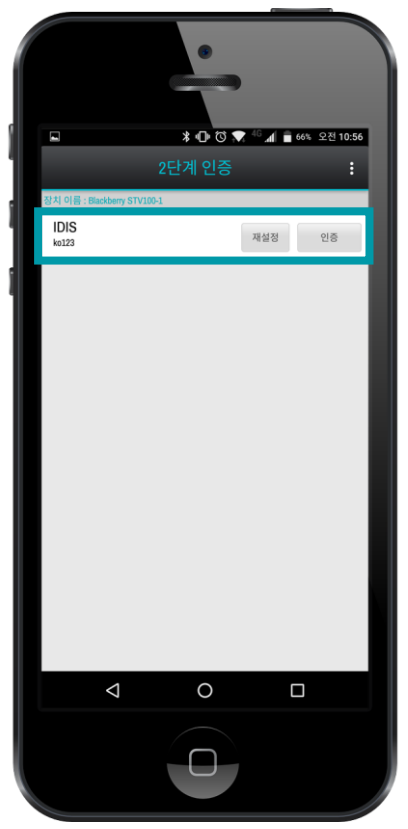

- 11) 등록이 정상적으로 완료 되면 등록란에 등록됨 이라 표시가 되며 장치란 에 2FA지정한 모바일 의 장치 이름이 표시가 됩니다.
- 12) 확인을 선택하여 저장을 합니다.

| 날짜/시간 암호<br>사용자 | . 갱신 주기 6 개월                          |             |
|-----------------|---------------------------------------|-------------|
| 사용자             |                                       |             |
| 보안              | ☑ 2FA 사용                              |             |
| 저장 공간 사용지 admin | 도르 2141<br>등록됨 Blackbe                | X Z         |
| 감시              |                                       |             |
| 자가 진단           |                                       | X           |
|                 |                                       | X           |
|                 |                                       | X           |
| 3               |                                       | X           |
| 1               |                                       | × _         |
|                 |                                       |             |
|                 |                                       |             |
|                 | a a a a a a a a a a a a a a a a a a a | X<br>X<br>X |

-끝-